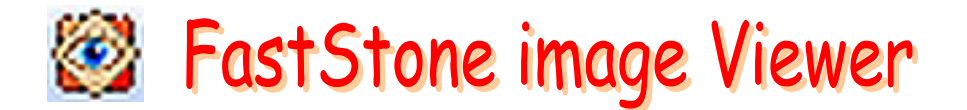

## Téléchargement de la version 5.3

| dresse de téléchargement :<br>tp://www.faststone.org/download.htm | FastStone                |                                                                                                    |                                                                                                    |                |
|-------------------------------------------------------------------|--------------------------|----------------------------------------------------------------------------------------------------|----------------------------------------------------------------------------------------------------|----------------|
| (p.//www.rdststone.org/downlodd.ntm                               | Home Download            | uy Donate Contact Us                                                                                                    |                                                                                                    |                |
| • Cliquer sur <i>download</i>                                     |                          | Download                                                                                                    |                                                                                                    |                |
|                                                                   |                          | Products Description<br>FastSince Image Viewer 5.3 F<br>An inage browser, converter and<br>formats including DMP, JPEC, JPE<br>CA and camera raw files. It has<br>viewing, management, comparise<br>cropping, color adjustments, mus                           | reeware (Last Update: 2014-10-24)<br>editor that supports all major graphic<br>G 2000, GIF, PNG, PCX, TIFF, WMF, ICO,<br>a nice array of features such as image<br>in, red-eye removal, emailing, resizing,<br>ical slideshow and much more.<br>tutorial     | download Size  |
|                                                                   |                          | FastStone Capture 8.0 Shorth<br>A powerful lightwelight, yet full-<br>your tradisity capture and annotat<br>windows, objects, menus, full scr<br>event of colling windows/web page<br>activities and sound into video file                                     | ire (Last Update: 2014-12-19)<br>atured screen capture tool that allows<br>e anything on the screen including<br>een, rectangular/freehand regions and<br>s. It also allows you to record screen<br>as.<br>tutorial                                          | download 2.8MB |
|                                                                   |                          | FastStone MaxView 2.8 Sharev<br>fast, compact and innovative in<br>graphic formats. Its intuitive layo<br>ways. It even lets you view image<br>archive files directly and inistanty<br>private images. It is a handy tool<br>cropping, annotating and printing | are (Last Update: 2014-11-17)<br>age viewer that supports all major<br>ut lets you view images in a variety of<br>es in password-protected ZIP and RAR<br>, which is a perfect solution for viewing<br>, for quickly viewing, rotating, resizing,<br>images. | download 2.1MB |
|                                                                   |                          | FastStone Photo Resizer 3.3 F<br>An image converter and renaming<br>convert, rename, resize, crop, rod<br>watermarks to images in a quick                                                                                                    | eeware (Last Update: 2014-07-01)<br>tool that intends to enable users to<br>rate, change color depth, add text and<br>and easy batch mode.                                                                                                    | download 1.5MB |
|                                                                   | [                        | ownload FastStone Im                                                                                                    | age Viewer                                                                                                    |                |
| Fa                                                                | stStone Image Viewer 5.3 | 2014-10-24                                                                                                    |                                                                                                    |                |
|                                                                   | download                 | exe (site 2)                                                                                                    | download                                                                                                    | download       |
|                                                                   |                          |                                                                                                    |                                                                                                    |                |
| Une deuxième nage s'affiche                                       |                          |                                                                                                    |                                                                                                    |                |

- Une deuxième page s'affiche.
  Cliquer sur *le 1<sup>er</sup> ou 2<sup>ème</sup>* icone *download* si l'application doit être installée sur votre PC
- Une troisième page s'affiche.

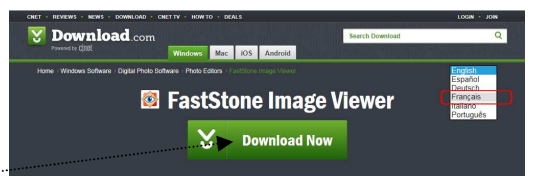

- La fenêtre ci-contre s'affiche. Cliquer sur Download Now
- Un message s'affiche en bas de l'écran pour les versions Windows récente sinon s'affiche une boite de dialogue *Enregistrer*. Dans ce cas choisir le dossier d'enregistrement. Sinon cliquer sur *Enregistrer*, le fichier est enregistré automatiquement dans le dossier Téléchargements.

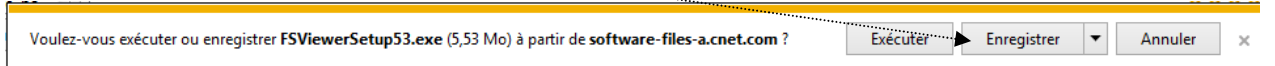

• L'enregistrement terminé cliquer sur afficher les téléchargements.

## Installation de FastStone Image Viewer

Vous avez enregistré un fichier dont le nom est *FSViewerSetup.53.exe* qui va vous permettre d'installer le programme correspondant : *Faststone, version 5.3* (date de sortie 24/10/2014).

## Installation de l'application sur votre disque dur

- Fermer toutes les applications ouvertes sur votre PC.
- Cliquer sur le bouton *Exécuter* si la fenêtre de téléchargement est toujours affichée sinon ouvrir *l'Explorateur Windows* ainsi que le dossier *Téléchargements*. Double-cliquer sur le fichier *FSViewerSetup.53.exe* pour installer l'application.

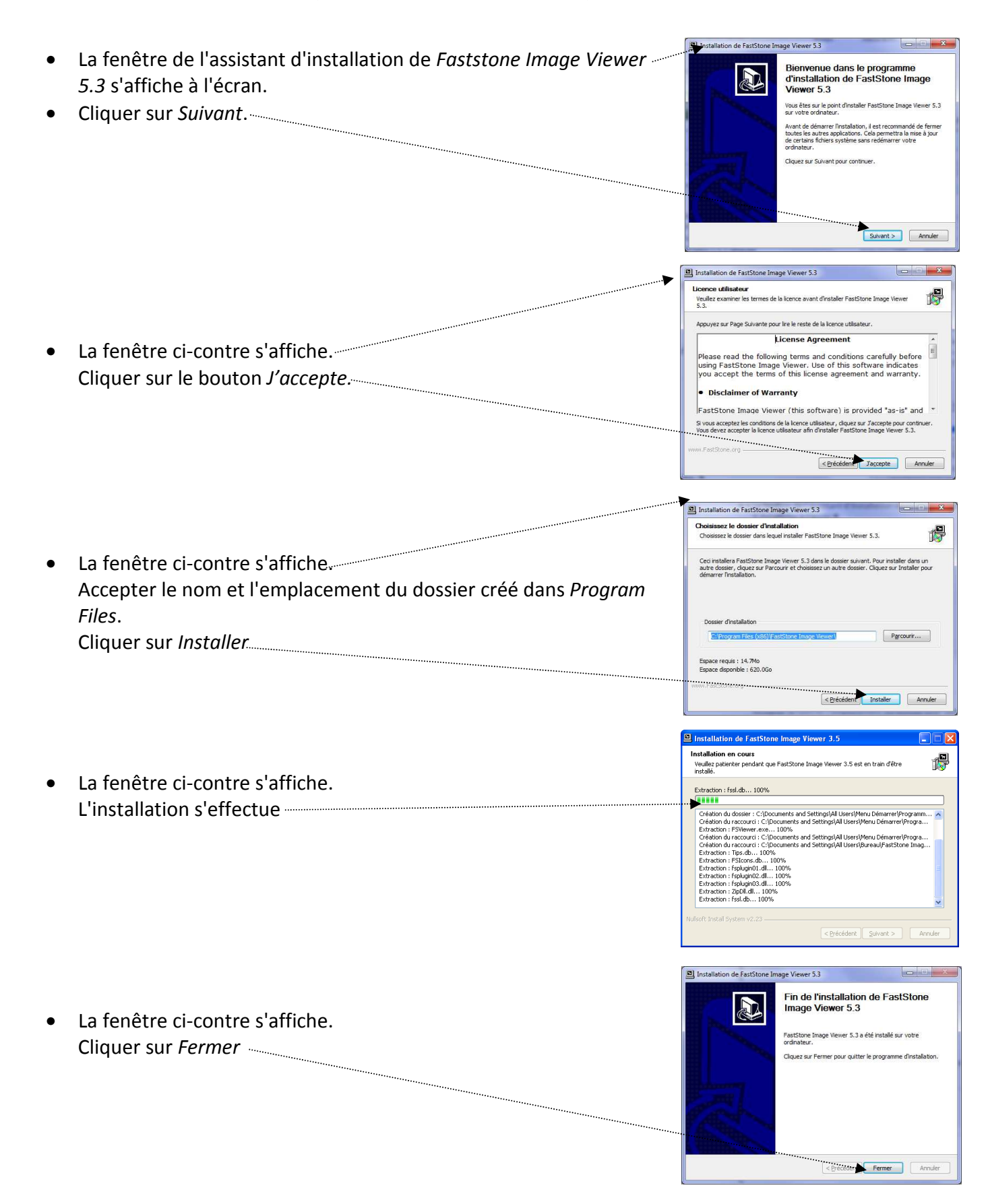